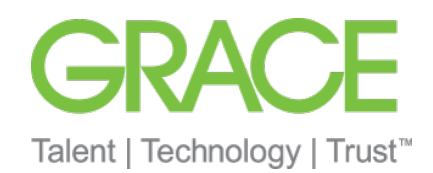

## **Registrierungsprozess Ariba Network**

Standardkonto

- W.R. Grace hat Ariba Network als unseren Anbieter f
  ür alle Einkaufsvorg
  änge ausgew
  ählt. Alle Transaktionen wie Bestellungen versenden, Auftragsbest
  ätigung empfangen werden über das Ariba Network abgewickelt sowie direkter Zugriff auf das Tool zur Online-Rechnungserstellung.
- Von Papier auf effiziente elektronische Transaktionen umsteigen.
- Den Rechnungs- und Zahlungsstatus online in Echtzeit nachverfolgen
  - Unter <u>https://support.ariba.com/Adapt/Ariba\_Network\_Supplier\_Training</u> finden Sie weitere Details und Erläuterungen zum Ariba Network
- Die Mehrheit der Grace-Lieferanten (und alle indirekten Lieferanten) haben Anspruch auf ein KOSTENLOSES Standardkonto. Wenn Sie über ein Unternehmskonto verfügen oder ein Upgrade darauf durchführen, fallen möglicherweise Gebühren an. Unter <u>SAP Ariba</u> <u>Abonnements und Preise</u> erhalten Sie detailliertere Informationen.
- Hilfreiche Videos finden Sie <u>hier</u>, wie z.B. Kontoübersicht, oder wie erstelle ich eine Rechnung

\*In den Videos wird ein Standardkonto gezeigt, aber die Informationen sind für Unternehmenskonten genauso relevant.

- Mit Ihrem Standardkonto haben Sie direkten Zugriff auf Ariba Network
- Sie erhalten interaktive Bestellungen per E-Mail
- Rechnungen reichen Sie direkt über Ariba ein
- Das Standardkonto ist kostenfrei

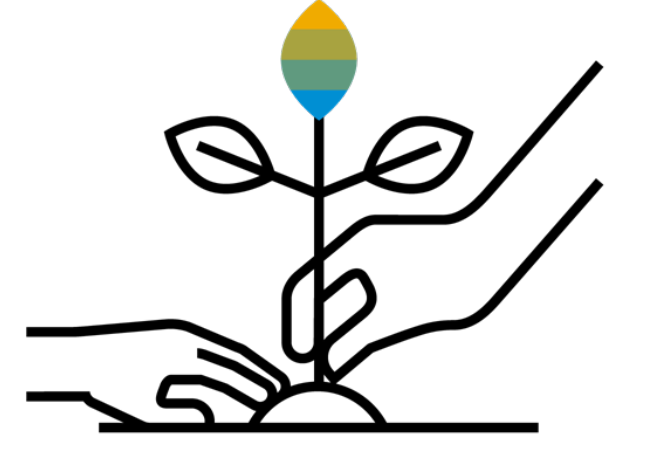

GRACE

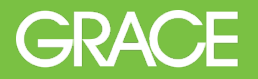

- **1.** Sie erhalten eine interaktive Bestellung per E-Mail
- 2. Klicken Sie auf "Bestellung verarbeiten"
- **3. Registrieren Sie sich für ein Standardkonto oder melden Sie sich mit einem bereits existierenden Benutzerkonto an**

**Anmerkung:** Bei der zweiten Bestellung klicken Sie wieder auf "Bestellung verarbeiten", aber Sie erstellen kein neues Konto, sondern Sie melden sich mit den vorhandenen Login-Daten an.

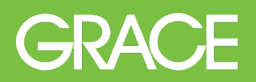

## **Sie erhalten interaktive E-Mails**

 Klicken Sie in der Bestellbenachrichtigung auf "Bestellung verarbeiten" um sich bei Ariba zu registrieren bzw. anmelden.

| VR Grace - TEST hat eine neue B                                                                                           | sestellung gesendet.                                                                                                    |                                                                          |
|----------------------------------------------------------------------------------------------------|----------------------------------------------------------------------------------------------------|--------------------------------------------------------------------------|
| Wenn mit Ihrer Organisation meh                                                                                           | r als eine E-Mail-Adresse für die Zustellung von Bestellaufträgen verknüpft ist, wird die Kopie dieses Bestellauftrags o                   | ebenfalls an diese Adressen gesendet.                                    |
| Nachricht von Ihrem Kunden WR Grace - TEST                                                                                |                                                                                                    |                                                                          |
| Sie haben eine Bestellung von W.R. Grace & Co. erhalten. Eine Auftragsbes                                                 | tätigung ist erforderlich. Bitte schicken Sie eine Auftragsbestätigung innerhalb von 48 Stunden an Grace.                                  | GRACE                                                                    |
| Dieser Bestellauftrag wurde von Ariba Network gesendet - Weitere I                                                        | Bestellung verarbeiten                                                                                                    |                                                                          |
| Von:<br>Grace Europe Holding GmbH<br>In der Hollerhacke 1<br>67547 Worms<br>-<br>Deutschland<br>Telefon: +49 (6241) 40300 | An:<br>WERMER MATHIS AG-TEST<br>Gaustraße 125<br>67549 Worms<br>Rhineland-Palatinate<br>Deutschland<br>Telefon: +41 (6241) 4031414<br>Fax: | Bestellauftrag<br>(Neu)<br>6500043624<br>Betrag: 35,00 EUR<br>Version: 1 |

Brauchen Sie Hilfe beim Registrieren? Unter dem folgenden Link finden Sie eine Website mit hilfreichen Anweisungen und Videos: <u>https://grace.com/vendor-suppliers/</u>

#### Registrierung

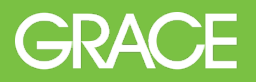

## Bei Ariba Network registrieren/anmelden

- Klicken Sie auf "Registrieren" um ein neues Standardkonto anzulegen
- -ODER- klicken Sie auf "Anmelden" falls Sie bereits ein Konto besitzen.

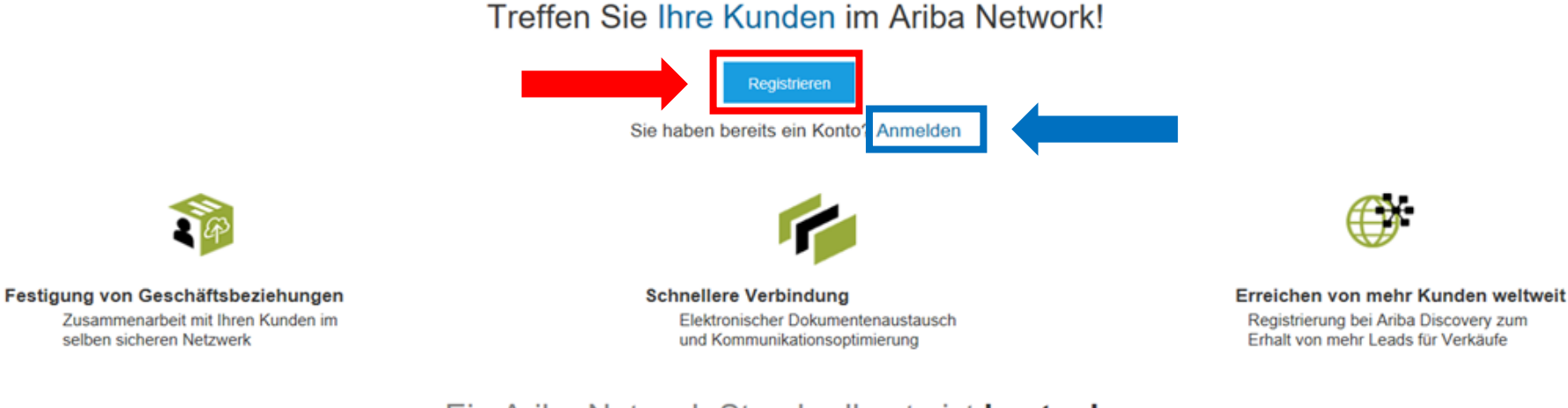

#### Ein Ariba Network-Standardkonto ist **kostenlos**.

Mehr...

### Registrierung

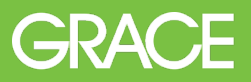

## Konto konfigurieren bei der Registrierung

| 1 Macher<br>Unterne     | n Sie Angaben zu Ihrem<br>ehmen. | (            | 2          | Geben<br>an.   | Sie Ihre Ber          | nutzerinfor           | mationen |
|-------------------------|----------------------------------|--------------|------------|----------------|-----------------------|-----------------------|----------|
| Unternehme              | nsangaben                        |              |            | Benutz         | zerkontoinfor         | mationen              |          |
| N                       |                                  |              |            | Name:*         | Vorname               | Nachname              |          |
| Name des Unternenmens:* |                                  |              |            | E-Mail:*       |                       |                       |          |
| Land:*                  | Deutschland [DEU]                | $\checkmark$ |            |                | Meine E-Mail-Adress   | e als Benutzernamen v | erwenden |
| Adresse:*               | Zeile 1                          |              | Be         | nutzername:*   |                       |                       |          |
|                         | Zeile 2                          |              |            |                | -                     |                       |          |
| Postleitzahl:*          |                                  |              |            | Passwort:*     | Passwort eingeben     |                       |          |
| Ort:*                   |                                  |              |            |                | Passworteingabe wiede | erholen               |          |
| Bundesland/-staat:      |                                  |              |            | Sprache:       | Deutsch               |                       | $\sim$   |
|                         |                                  |              | E-Mail-Bes | tellungen an:* |                       |                       |          |

Akzeptieren Sie die Nutzungsbedingungen und Vertraulichkeiserklärung und klicken Sie auf "**Registrieren lassen**".

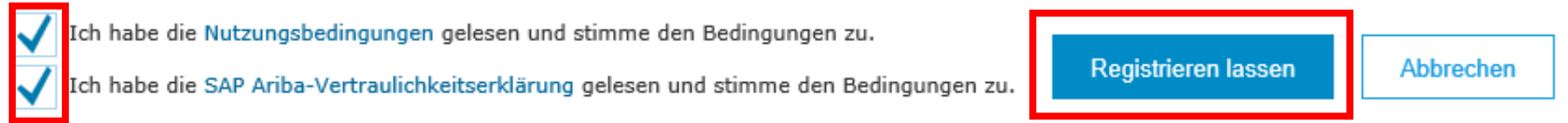

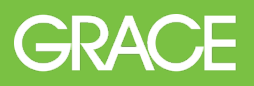

?

Testgerman standard

Benutzer-IDs verknüpfen

An Administrator wenden

Mein Konto

Standardkonto

## Unternehmensprofil vervollständigen

- Klicken Sie oben rechts auf "Kontoeinstellungen" und wählen "Unternehmensprofil" aus.
- 2. Füllen Sie alle vorgeschlagenen Felder auf den Registerkarten aus um Ihr Unternehmen bestmöglich zu beschreiben.
- 3. Klicken Sie auf das Tab "Geschäftlich" und hinterlegen unter "Finanzielle Informationen" die Unternehmungskennung, die für Rechnung wichtig ist.

| Finanzielle | Informatione  | n                            |          |   |   |                            | Jnternehmensprofil |    |  |
|-------------|---------------|------------------------------|----------|---|---|----------------------------|--------------------|----|--|
|             | Rechtsform de | es Lieferantenunternehmens:  | Konzern  | ~ | 2 | E                          | Einstellungen      | >  |  |
| 3           | Infor         | mationen zu Vertragsstrafen: |          |   |   | Unternehmer                | nsprofil           |    |  |
|             |               | Skontoinformationen:         |          |   |   | Allgemein <mark>(3)</mark> | Geschäftlich (2)   | Ма |  |
|             |               | Unternehmenskennung:         | HRB 1234 |   |   | * kennzeichnet             | ein Pflichtfeld.   |    |  |

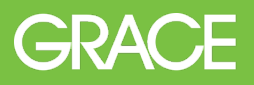

## Unternehmensprofil vervollständigen

4. Im Tab "Geschäftlich" hinterlegen Sie unter "Steuerinformationen" die Umsatzsteuernummer, die für die Rechnungserstellung wichtig ist.

| Unternehmensprofil              |                                |    |  |  |  |  |
|---------------------------------|--------------------------------|----|--|--|--|--|
| Allgemein (3)                   | Geschäftlich <mark>(2</mark> ) | Ма |  |  |  |  |
| * kennzeichnet ein Pflichtfeld. |                                |    |  |  |  |  |

| Steuerinformationen |                 |                             |                                         |                                         |
|---------------------|-----------------|-----------------------------|-----------------------------------------|-----------------------------------------|
|                     |                 | Steuerklassifizierung:      | (kein Wert)                             | $\checkmark$                            |
|                     |                 | Besteuerungsart:            | (kein Wert)                             | ~                                       |
|                     |                 | Steuernummer:               |                                         | (i) Bitte ge                            |
|                     |                 | Landessteuernummer:         |                                         | Bitte geben Sie keine Bindestriche ein. |
|                     | 4               | Regionale Steuernummer:     |                                         | Bitte geben Sie keine Bindestriche ein. |
|                     |                 | Umsatzsteuernummer:         | DE123456                                |                                         |
|                     |                 |                             | Für Umsatzsteuer regist                 | riert                                   |
| Dok                 | ument für die ( | Umsatzsteuer-Registrierung: | <kein dokument=""><br/>Hochladen</kein> |                                         |

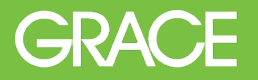

- Unterstützung von Lieferanten bei der Registrierung
  - Registrierung, Lieferantengebühren, Kontenkonfiguration
  - SAP Ariba Help Center
- Grace Lieferantenportal
  - Schulungen, Trainingsunterlagen, Videos, FAQs
  - grace.com/ariba-de
- Unterstützung von Lieferanten
  - Geschäftsbezogene Fragen über das <u>Source to Pay HelpDesk</u>

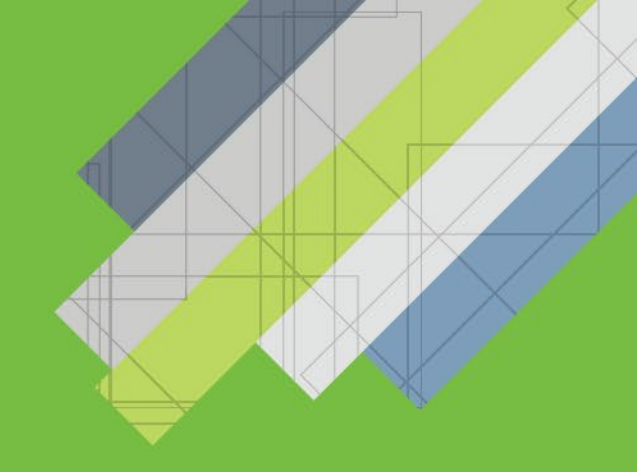

# Vielen Dank für die Registrierung im Ariba Network

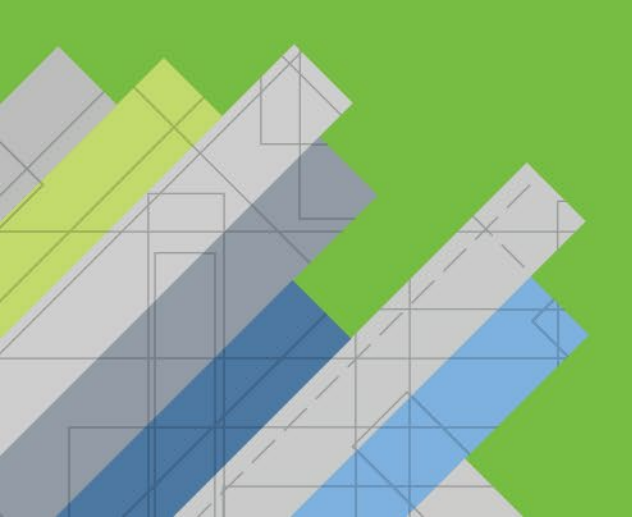

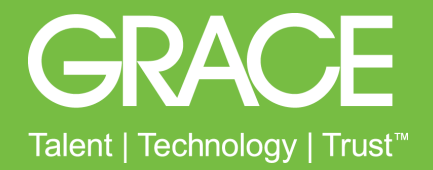